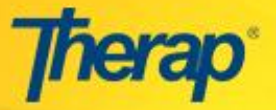

## <u>NM Provider Administrator/Case Manager– Step by Step Instructions</u> <u>DOH DDSD – Office of Systems Improvement</u>

Provider Administrator and Case Managers - The step by step Instructions for New Mexico Provider Administrators and Case Managers of agencies will outline the process on how to accept referrals using the Therap system.

How to Accept Referrals - Only people with designated user privileges with the **Recipient Referral** administrative role will be able to view referrals. In order to view Referrals, the Provider Program Administrator must assign designated user with the **Recipient Referral** administrative role.

1. Click on the **Worklist** link in the Referral section under the To Do tab of your Dashboard.

| To Do      | Modules             | High | Medium | Low |
|------------|---------------------|------|--------|-----|
| Individual | 💠 Referral - Search |      |        |     |
| Health     | Worklist            |      | 1      |     |

 In the 'WorkList', click on the Form ID of the referral sent. (When a Linked Provider user receives a Referral, the user's **WorkList** is updated and the Referral is in 'Pending Provider Response' status)

| Worklist                    |                    |                  |                                 |                             |                         |             |                  |                |                |
|-----------------------------|--------------------|------------------|---------------------------------|-----------------------------|-------------------------|-------------|------------------|----------------|----------------|
| Form ID 👻                   | Individual<br>Name | Notif<br>Level 🜩 | O<br>Status 🜩                   | Anticipated<br>Admission \$ | Recipient<br>Provider 🗢 | Sent Date 🗢 | Last<br>Update ≑ | RP<br>Accept ≑ | RP<br>Denial ♦ |
| REF-MULTI-<br>EAS2L46XKDF6E | Adams,<br>Lily     | Medium           | Pending<br>Provider<br>Response | 08/24/2016                  | ABLED,<br>Inc.          | 08/24/2016  | Dute             | bute           | bute           |

3. After opening the Referral, you can click on the **Show Details** link under the General Information section to view the individual details.

|                              | Referral                                                                                                    |  |
|------------------------------|----------------------------------------------------------------------------------------------------|--|
| Create<br>Sent               | Form ID: REF-MULTI-EAS2L46XKDF6E<br>Status: Pending Provider Response<br>ed By: William Harris, Program Manager on 08/24/2016 04:08 AM<br>By: William Harris, Program Manager on 08/24/2016 04:08 AM<br>Time Zone: US/Central<br>Update History |  |
| General Information          |                                                                                                    |  |
| Individual Name:             | Lily Adams Show Details                                                                                                    |  |
| Anticipated Admission Date : | 08/24/2016                                                                                                    |  |
| Notification Level:          | 🖱 High 🐵 Medium 🔍 Low                                                                                                    |  |
|                              |                                                                                                    |  |
| Recipient Provider :         | Therap Demonstration Provider                                                                                                    |  |

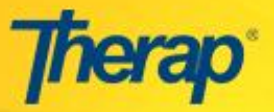

**NOTE:** You may also download any attachments under the Referral Packet section from the Attachment column. Click on the attachment name which appears in blue link.

| Referral Packet |                       |                      |             |             |                                 |
|-----------------|-----------------------|----------------------|-------------|-------------|---------------------------------|
|                 | CheckList             | Attachment           | Description | Upload Date | Uploaded By                     |
|                 | a. IDF                | Supports.doc (26 KB) | N/A         | 10/19/2016  | William Harris, Program Manager |
|                 | b. Medication History | N/A                  | N/A         | N/A         | N/A                             |

4. The Linked Provider may accept or deny the Referral, enter their comments and update the form.

| Denial Reason                     |                             |
|-----------------------------------|-----------------------------|
| Denial Reason : - Please Select - | •                           |
| Comments                          |                             |
| Comment                           |                             |
|                                   |                             |
| 3000 characters left              | 4                           |
|                                   |                             |
| Back Cancel                       | Update Referral Accept Deny |

- 5. If the agency chooses to deny the Referral, they will need to select the denial reason from the drop-down list under the Denial Reason section. It will also need to enter the corresponding comments in the 'Comments' box before denying the Referral. Click on the **Deny** button on the lower right side of page. The Referral form is then sent back to the Oversight Agency.
- 6. If accepting the Referral, click on the **Accept** button on the lower right side of the page.

| Denial Reason                   |                             |
|---------------------------------|-----------------------------|
| Denial Reason : Please Select - | •                           |
| Comments                        |                             |
| Comment                         |                             |
|                                 |                             |
|                                 |                             |
| 3000 characters left            | _                           |
| Back Cancel                     | Update Referral Accept Deny |

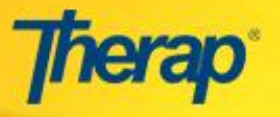

7. Once the Oversight Agency accepts the Referral, the Selected By Oversight worklist count is updated on the Dashboard. When you see it then you will be able to see that the Case Manager has accepted your accepted referral. At this time, you will see your client in the pending admissions area.

| To Do      | Modules               | High | Medium | Low |
|------------|-----------------------|------|--------|-----|
| Individual | 💠 Referral - Search   |      |        |     |
| Health     | Worklist              |      | 1      |     |
|            | Selected By Oversight |      | 1      |     |
|            | Waiting List          |      | 1      |     |
| Agency     | Acknowledgement List  |      | 1      |     |

**NOTE:** Make sure to enroll the new admitted client into one of the agency programs and sites in order to see him/her in the Therap system.